# APPENDIX VI: OPERATION OF THE SHIMADZU GC-17A GAS CHROMATOGRAPH

# **A. Instrument Setup**

1. Open the **high-pressure valves** on the three gas cylinders (air, hydrogen and nitrogen). Leave all other gas cylinders valves untouched! Verify that the low-pressure gauges read the following values.

| air      | 40 psi |
|----------|--------|
| hydrogen | 45 psi |
| nitrogen | 85 psi |

- 2. Push the **power** switch on the lower left side of the Shimadzu GC-17A gas chromatograph to turn on the instrument, if it isn't on already.
- 3. Push the **power** button on the Micron computer to turn on the computer. Windows 95 will load. Push the **power** button on the monitor to turn it on, also.
- 4. Push the **SYSTEM** soft pad on the Shimadzu GC-17A control panel and wait 3–5 minutes for the system to equilibrate thermally. Then press the **IGNIT**, **ON** and **ENTER** soft pads to ignite the flame ionization detector. A \* icon will appear next to the 1 icon after the detector has been lit.
- 5. Double-click the **Shimadzu CLASS VP** icon, followed by the **OK** button. The CLASS VP Chromatography Data System window will appear.
- 6. Click on the appropriate button to choose the desired instrument:
  - 1 GC-17AAF V3 for the left gas chromatograph, or
  - 2 GC-17AAF V3 for the right gas chromatograph

## **B. Method Preparation**

- 1. Select the **File > Open Method** menu item.
- 2. Choose the desired **method** (e.g., **cyclo.met**) and click the **OK** button.
- 3. If necessary, click the oven icon, just below the Analysis button in the tool bar, to change acquisition parameters. Leave these parameters alone unless you need to develop a new method. Click the Download button to load these parameters, even if no changes were made. Then wait approximately five minutes for the instrument to reach thermal equilibrium.

## **C. Sample Preparation**

1. Place your **sample** in a labeled vial. The approximate concentration should be one drop of a liquid sample per 1 mL of solvent. Recommended solvents include ethyl acetate and acetone.

## **D.** Data Acquisition

- 1. Click the **Single Run** icon in the tool bar to start the data acquisition. The Acquisition window will appear. Verify or enter the following information:
  - a. Sample ID: description of your sample
  - b. Method: c:\class-vp\methods\method where method is the method that was chosen above
  - c. Save Run As: c:\class-vp\chrom\students\filename where filename is the name of your sample
  - d. Sample Amount: 1
  - e. Internal Standard Amount: 0
  - f. Multiplier: 1
- 2. Click the Start button. The status bar at the bottom of the window will read, "Waiting for Trigger..."
- 3. Inject  $1 \mu L$  of your sample into the gas chromatograph and press the blue START soft pad.
- 4. The chromatogram will be printed automatically, once data acquisition is complete.

#### **E. Instrument Shutdown**

- 1. After all data acquisitions are complete, select the File > Open Method menu item.
- 2. Choose the **bake.met** method and click on the **OK** button.
- 3. Wait approximately one hour for the gas chromatograph to cool to room temperature.
- 4. Press the **IGNIT**, **OFF** and **ENTER** soft pads to turn off the flame ionization detector. The \* icon next to the 1 icon will disappear when the detector is off. Then press the **SYSTEM** soft pad followed by the **OFF** soft pad to turn off the system.
- 5. Push the **power** switch in the lower left corner to turn off the GC-17A gas chromatograph.
- 6. Close the **high-pressure valves** on the three gas cylinders (air, hydrogen, and nitrogen). Once again, leave all other gas cylinders valves untouched!